# Руководство по быстрой установке Начало работы DCP-8250DN

Сначала прочитайте Руководство по безопасности устройства, затем данное Руководство по быстрой установке, чтобы правильно выполнить установку и настройку.

Руководство по быстрой установке на другом языке можно скачать на веб-сайте по адресу: http://solutions.brother.com/.

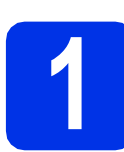

### Распакуйте аппарат и проверьте комплектацию

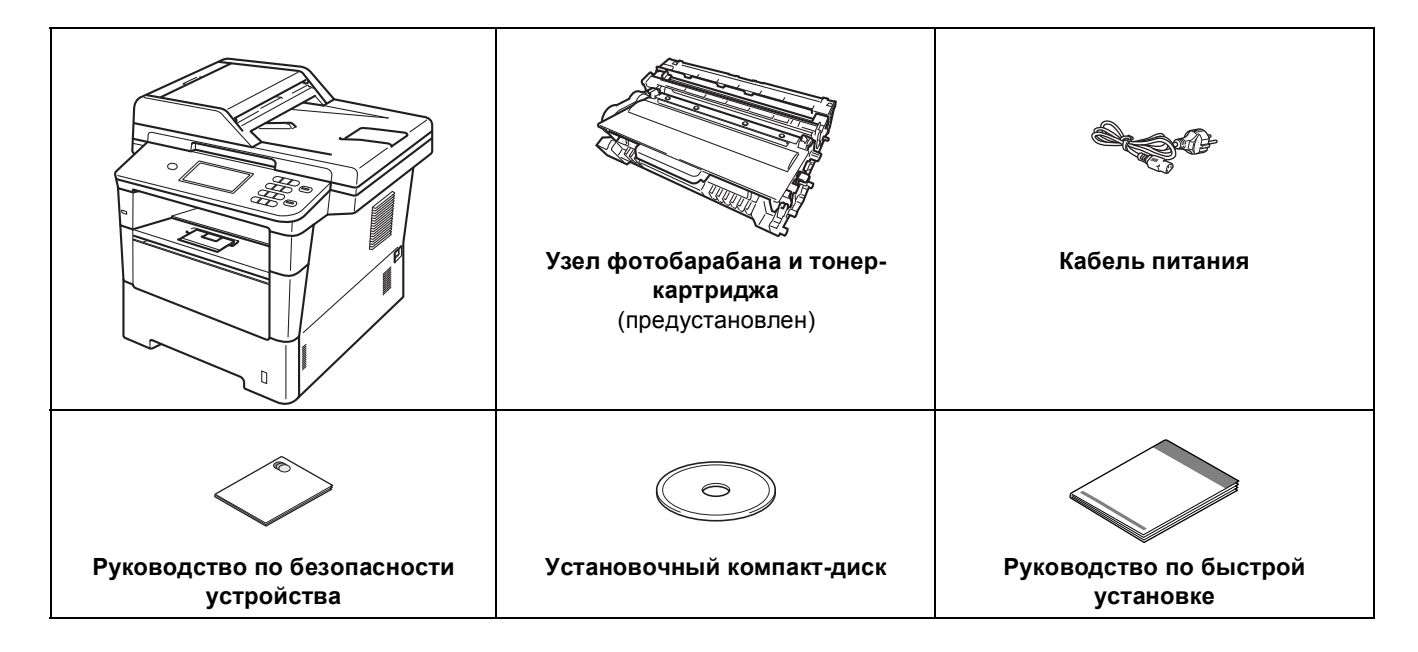

| ПРЕДУПРЕЖДЕНИЕ | Знак <u>ПРЕДУПРЕЖДЕНИЕ</u> указывает на потенциально опасную ситуацию, которая, если ее не предотвратить, может привести к смертельному исходу или получению тяжелых травм. |
|----------------|----------------------------------------------------------------------------------------------------|
| ОСТОРОЖНО      | Знак <u>ОСТОРОЖНО</u> указывает на потенциально опасную ситуацию, которая, если ее не предотвратить, может привести к получению легких или средних травм.                   |

### **А** ПРЕДУПРЕЖДЕНИЕ

- В качестве упаковочного материала аппарата используются пластиковые пакеты. Во избежание опасности удушения храните эти пластиковые пакеты в местах, недоступных для детей. Пластиковые пакеты не являются игрушками.
- При перемещении аппарата беритесь за боковые захваты, находясь спереди от аппарата. Боковые захваты расположены под модулем сканера. НЕ переносите аппарат, держа его снизу.

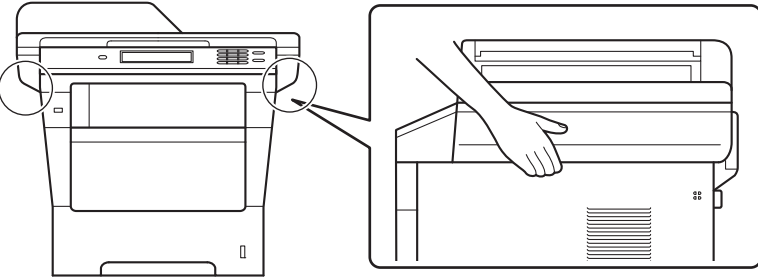

• Данное устройство весит 18,0 кг (с бумагой). Во избежание травм поднимать его должны не менее двух человек, удерживая спереди и сзади.

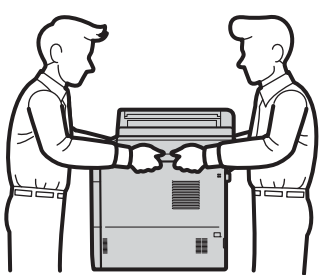

• Если используется нижний лоток, НЕ перемещайте аппарат с нижним лотком. Это может привести к травме или повреждению аппарата, так как нижний лоток не прикреплен к аппарату.

### 🖉 Примечание

• При установке аппарата оставляйте между ним и окружающими предметами зазор, указанный на рисунке.

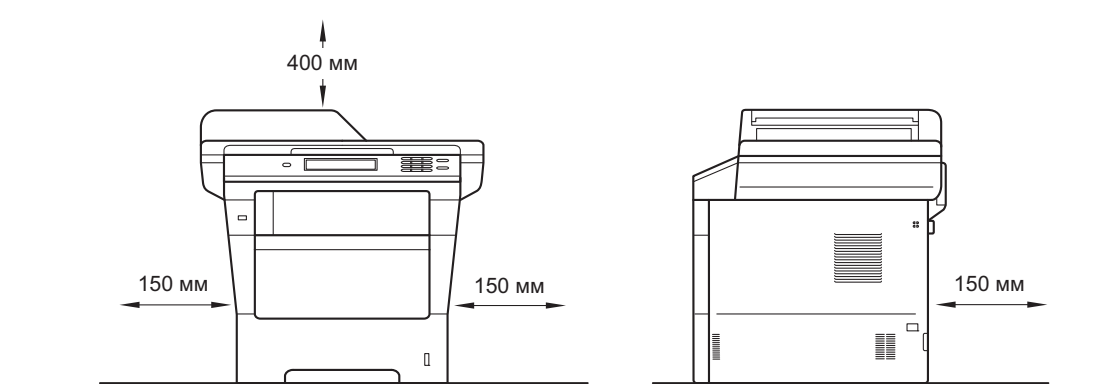

- Комплект поставки может различаться в зависимости от страны.
- Рекомендуется сохранить оригинальную упаковку.
- При необходимости транспортировки аппарата тщательно заново упакуйте его в оригинальную упаковку, чтобы избежать повреждений при транспортировке. Перевозчик также должен знать, что везет аппарат. Для получения информации о повторной упаковке аппарата см. раздел Упаковка и транспортировка устройства в документе Руководство по дополнительным функциям.
- Интерфейсный кабель для подключения к компьютеру не входит в комплект поставки. Приобретите интерфейсный кабель в соответствии с подключением, которое требуется использовать (USB или сетевой).

#### Кабель USB

- Рекомендуется использовать кабель USB 2.0 (тип А/В) длиной не более 2 метров.
- Не подключайте кабель USB на этом этапе. Интерфейсный кабель подключается при установке MFL-Pro Suite.

#### Сетевой кабель

Используйте обычный (с прямым соединением проводов) кабель типа "витая пара" (STP) категории 5е для подключения к сети 10BASE-T, Fast Ethernet 100BASE-TX или Gigabit Ethernet 1000BASE-T. В случае подключения устройства к сети Gigabit Ethernet используйте сетевые устройства, поддерживающие протокол 1000BASE-T.

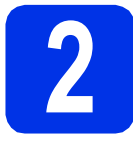

# Снимите упаковочные материалы с аппарата

#### Важная информация

НЕ подключайте кабель питания на данном этапе.

- Снимите упаковочную ленту с внешней поверхности аппарата. Снимите пленку, покрывающую стекло сканера.
- Откройте обходной лоток ① и удалите упаковочную ленту ② с опорной панели обходного лотка, а затем закройте обходной лоток.

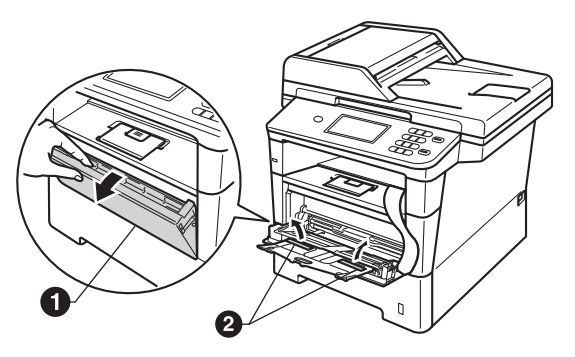

Нажмите кнопку фиксации передней крышки и откройте крышку. Извлеките пакет с силикагелем 1.

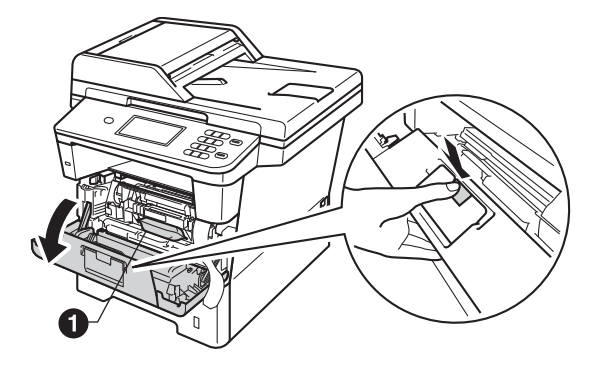

### **А** ОСТОРОЖНО

НЕ ЕШЬТЕ пакет с силикагелем. Выбросьте этот пакет. В случае проглатывания пакета незамедлительно обратитесь за медицинской помощью.  Извлеките узел фотобарабана и тонеркартриджа.

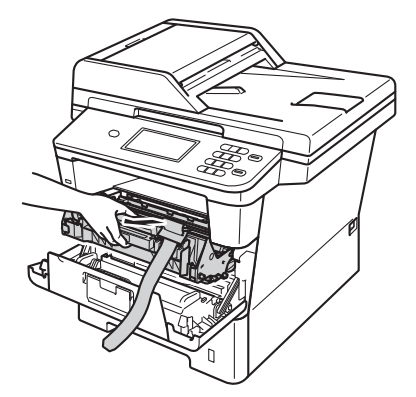

Сни

Снимите оранжевый защитный материал с узла фотобарабана и тонер-картриджа.

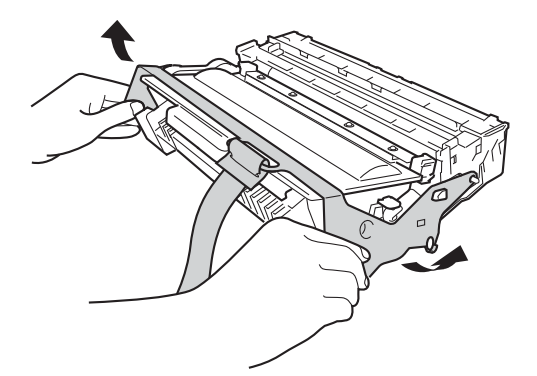

Держа узел фотобарабана и тонеркартриджа ровно обеими руками, осторожно несколько раз встряхните его из стороны в сторону, чтобы тонер равномерно распределился внутри картриджа.

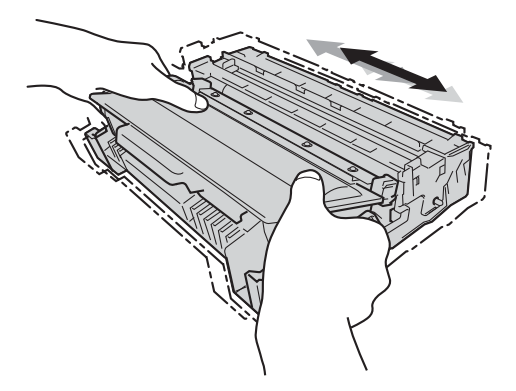

- g
- Установите узел фотобарабана и тонеркартриджа на место до упора.

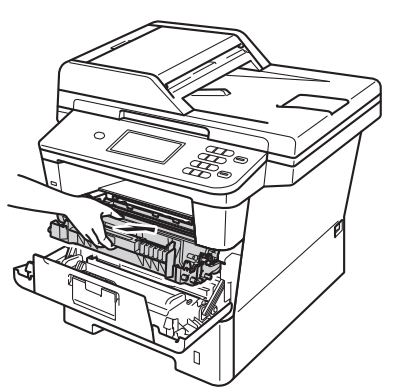

**1** Закройте переднюю крышку аппарата.

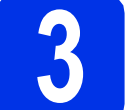

### Загрузите бумагу в лоток для бумаги

Полностью выдвиньте лоток для бумаги из аппарата.

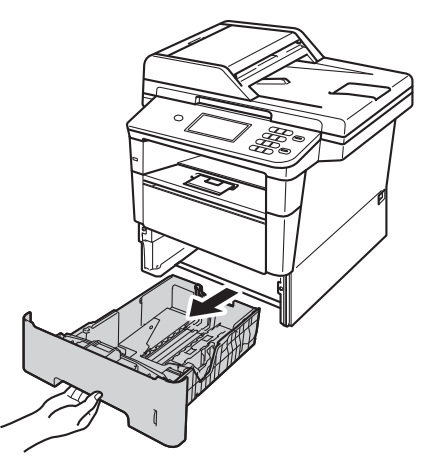

Удерживая нажатым зеленый рычаг отпускания направляющей для бумаги ①, отрегулируйте положение направляющих согласно формату используемой бумаги. Убедитесь в том, что направляющие надежно зафиксированы в пазах.

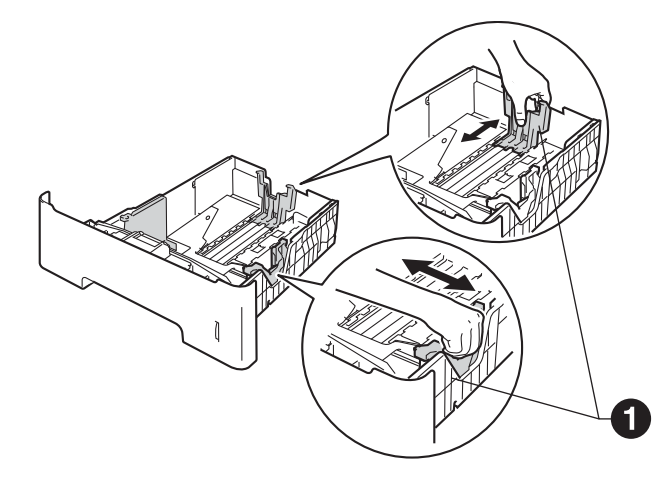

С Хорошо "распушите" пачку бумаги во избежание замятия и сбоев подачи бумаги.

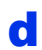

Поместите бумагу в лоток и проверьте следующие пункты.

 Высота стопки бумаги ниже отметки максимального количества бумаги (VVV) ①.

Переполнение лотка для бумаги приводит к замятиям бумаги.

- Сторона, предназначенная для печати, обращена вниз.
- Направляющие для бумаги касаются краев бумаги, обеспечивая правильную подачу.

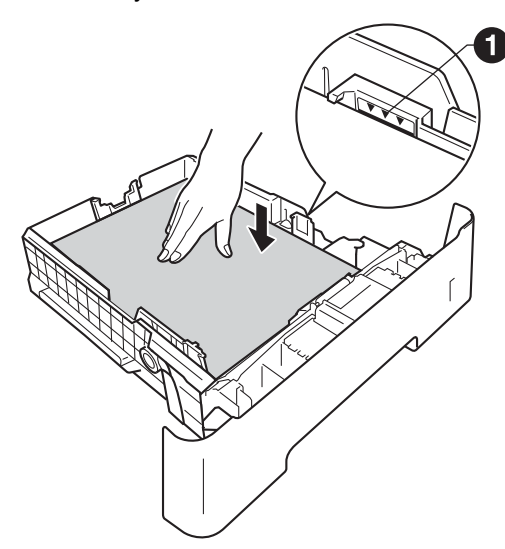

- Задвиньте лоток для бумаги в аппарат до упора. Убедитесь в том, что лоток полностью вставлен в аппарат.
- Поднимите откидную панель ①, чтобы бумага не выпадала из лотка для выхода бумаги лицевой стороной вниз.

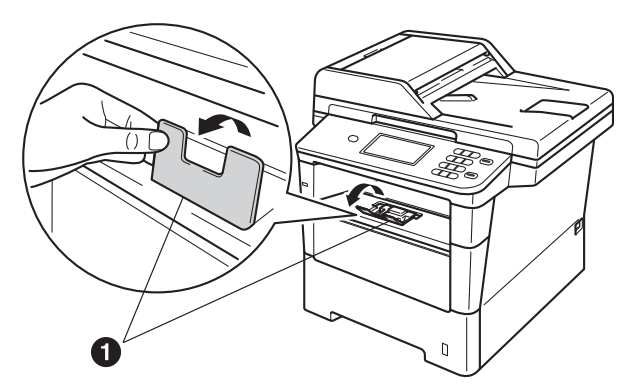

Для получения дополнительной информации о рекомендуемых типах бумаги см. раздел Рекомендованные типы бумаги и печатных носителей в документе Руководство по основным функциям.

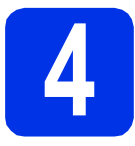

### Подключите кабель питания

#### • Важная информация

Не подключайте кабель USB на этом этапе.

X

Подключите кабель питания к аппарату, затем подключите его к электрической розетке.

b

Нажмите кнопку электропитания аппарата.

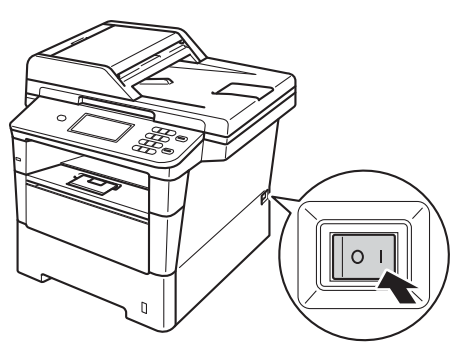

#### Важная информация

НЕ НАЖИМАЙТЕ сенсорный дисплей сразу после подключения кабеля питания к розетке или после включения питания устройства. Это может вызвать ошибку.

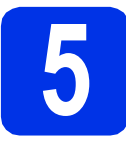

### Выберите требуемый язык

а После включения кнопки электропитания на ЖКД устройства отобразится следующее:

| Select Language |   |
|-----------------|---|
| English         |   |
| Français        |   |
| Deutsch         |   |
| Español         | • |

Нажмите ▲ или ▼, чтобы отобразить нужный язык и нажмите на его обозначение.

h

На ЖКД появится предложение подтвердить свой выбор.

Если на ЖКД отображается правильный язык, нажмите Да.

—или—

Нажмите Нет для возвращения к шагу а, чтобы выбрать язык заново.

### И Примечание

Если вы ошиблись при установке языка, настройку можно изменить кнопкой Меню на сенсорном дисплее. (Меню, Исходн. уст-ки, Местный язык)

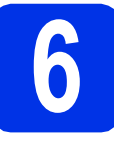

### Задайте яркость ЖКД (при необходимости)

Если чтение сообщений на ЖК-дисплее аппарата затруднено, попробуйте изменить настройку яркости.

- а Нажмите кнопку Меню.
- h С помощью ▲ или ▼ отобразите Общие настр-ки. Нажмите кнопку Общие настр-ки.
- С С помощью ▲ или ▼ отобразите Настр.дисплея.

Нажмите кнопку Настр.дисплея.

- d Нажмите кнопку Подсветка.
- e Нажмите Светлая, Средняя или Темная.
- Нажмите кнопку Стоп/Выход.

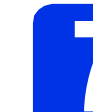

f

ī

### Установите дату и время

- a Нажмите кнопку Меню.
- b С помощью ▲ или ▼ отобразите Исходн. уст-ки.

Нажмите кнопку Исходн. уст-ки.

- С Нажмите кнопку Дата и время.
- d Нажмите кнопку Дата и время еще раз.
- e Введите две последние цифры года кнопками на сенсорном дисплее и нажмите OK.

| Дата и врег | мя              |    |   | <br>5 |
|-------------|-----------------|----|---|-------|
| Г           | о <b>д:</b> 201 | 12 |   | _     |
|             | 1               | 2  | 3 |       |
|             | 4               | 5  | 6 |       |
|             | 7               | 8  | 9 |       |
|             |                 | 0  |   | ок    |

(Например, введите 1, 2 для выбора 2012 года).

Введите две цифры месяца кнопками на сенсорном дисплее и нажмите ОК.

(Например, введите 0, 3 для выбора марта.)

q Введите две цифры даты кнопками на сенсорном дисплее и нажмите ОК.

> (Например, введите 2, 5 для выбора 25 числа.)

h Введите время в 24-часовом формате с помощью кнопок на сенсорном дисплее и нажмите ОК.

> (Например, введите 1, 5, 2, 5 для установки времени 15:25).

Нажмите кнопку Стоп/Выход.

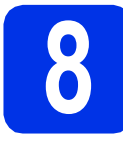

### Автоматический переход на летнее и зимнее время

Можно установить автоматический переход на летнее и зимнее время. Устройство само переведет часы на один час вперед весной и на один час назад осенью.

- а Нажмите кнопку Меню.
   с помощью ▲ или ▼ отобразите Исходн. уст-ки.
   Нажмите кнопку Исходн. уст-ки.
- С Нажмите кнопку Дата и время.
- **с** Нажмите кнопку Авт. перев. врем.
- **е Нажмите** Вкл. (или Выкл.).
- f Нажмите кнопку Стоп/Выход.

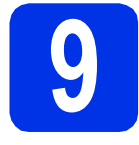

### Установка часового пояса

Можно установить часовой пояс (не летнее время, а стандартное) для аппарата в зависимости от расположения.

- **а Нажмите кнопку** Меню.
- С помощью ▲ или ▼ отобразите
   Исходн. уст-ки.
   Нажмите кнопку Исходн. уст-ки.
- С Нажмите кнопку Дата и время.
- **С** Нажмите кнопку Часовой пояс.
- С помощью + или установите часовой пояс.

Нажмите кнопку ОК.

f Нажмите кнопку Стоп/Выход.

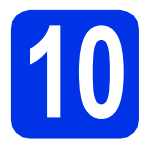

### Выберите тип соединения

Эти инструкции по установке подходят для Windows<sup>®</sup> XP Home/Windows<sup>®</sup> XP Professional, Windows<sup>®</sup> XP Professional x64 Edition, Windows Vista<sup>®</sup>, Windows<sup>®</sup> 7, Mac OS X (версии 10.5.8, 10.6.x, 10.7.x).

### 🖉 Примечание

- При использовании Windows Server<sup>®</sup> 2003/2003 x64 Edition/2008/2008 R2 и Linux<sup>®</sup> посетите веб-сайт используемой модели по адресу <u>http://solutions.brother.com/</u>.
- Посетите наш веб-сайт по адресу <u>http://solutions.brother.com/</u>, где можно получить поддержку по продукции, загрузить последние обновления драйверов и утилит, а также просмотреть ответы на часто задаваемые вопросы (FAQ) и на технические вопросы.

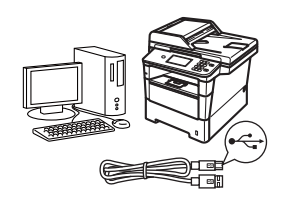

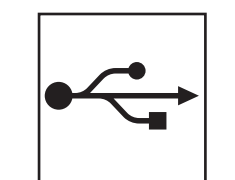

### Подключение через USB-интерфейс

Windows<sup>®</sup>, перейдите на стр. 10 Macintosh, перейдите на стр. 12

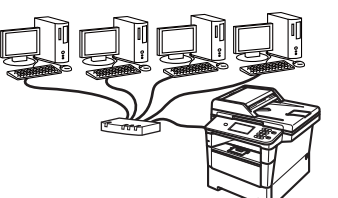

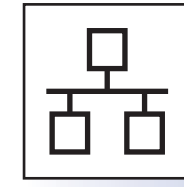

### Проводная сеть

Windows<sup>®</sup>, перейдите на стр. 14 Macintosh, перейдите на стр. 17

### Подключение через USB-интерфейс (Windows<sup>®</sup> XP/XP Professional x64 Edition/Windows Vista<sup>®</sup>/ Windows<sup>®</sup> 7)

USB-интерфейс

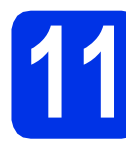

### Перед установкой

Включите компьютер и войдите в систему с правами администратора.

#### • Важная информация

- Если запущены какие-либо программы, закройте их.
- Изображения на экранах могут отличаться в зависимости от операционной системы.

#### 🖉 Примечание

На установочном компакт-диске содержится программа Nuance™ PaperPort™ 12SE. Данное программное обеспечение поддерживает ОС Windows® XP (SP3 или выше), XP Professional x64 Edition (SP2 или выше), Windows Vista® (SP2 или выше) и Windows® 7. Поэтому перед установкой пакета программ MFL-Pro Suite установите последний пакет обновления для Windows®.

Выключите аппарат и убедитесь, что соединительный кабель USB HE подключен к аппарату. Если кабель уже подсоединен, отсоедините его.

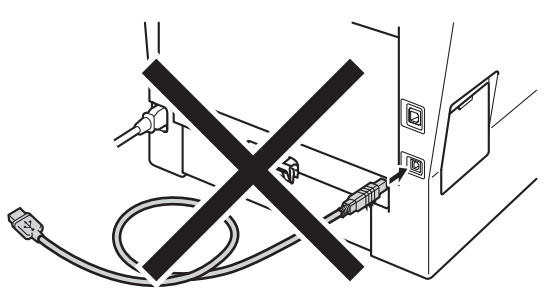

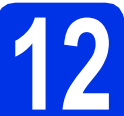

### Установите пакет программ MFL-Pro Suite

Вставьте установочный компакт-диск в дисковод для компакт-дисков. Выберите модель имеющегося аппарата в открывшемся диалоговом окне выбора модели. Выберите требуемый язык в открывшемся диалоговом окне выбора языка.

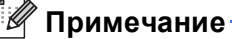

щелкните start.exe.

#### Сли экран Brother не откроется автоматически, откройте папку **Мой** компьютер (Компьютер), дважды щелкните значок компакт-диска, затем дважды

b

Нажмите Установить MFL-Pro Suite, а затем нажмите Да, если вы принимаете условия лицензионного соглашения.

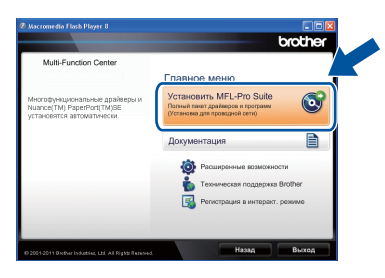

### 🖉 Примечание-

- Если установка не продолжается автоматически, снова откройте главное меню, вынув компакт-диск и вставив его обратно, или дважды щелкните значок программы **start.exe** в корневой папке и продолжите с шага **b**, чтобы установить пакет программ MFL-Pro Suite.
- Если используется ОС Windows Vista<sup>®</sup> и Windows<sup>®</sup> 7, при отображении экрана Контроль учетных записей пользователей нажмите Разрешить или Да.
- С Выберите Локальное подключение (USB), а затем нажмите Далее.

# 🛨 USB-интерфейс

# **Windows**®

### 🖉 Примечание

Если необходимо установить драйвер PS (драйвер принтера BR-Script3), выберите Выборочная установка и следуйте инструкциям, отображаемым на экране.

### d

Следуйте инструкциям на экране, пока не появится данное окно.

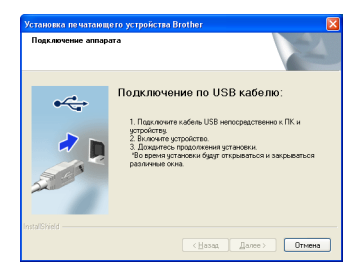

Подсоедините кабель USB к разъему USB, помеченному символом на аппарате, а затем подсоедините кабель к компьютеру.

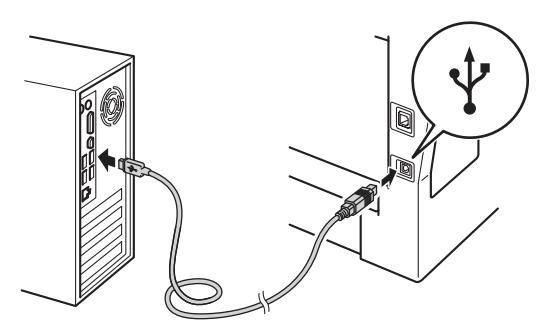

### Включите аппарат.

Установка продолжится автоматически. Экраны программы установки будут открываться один за другим. Если появится окно с запросом, следуйте инструкциям на экране.

### Важная информация

Не пытайтесь закрывать эти диалоговые окна в процессе установки. Перед появлением очередного диалогового окна может пройти несколько секунд.

- У Когда откроется диалоговое окно Регистрация через Интернет, выберите требуемый вариант и следуйте инструкциям на экране. После завершения регистрации нажмите Далее.
- При отображении диалогового окна Установка закончена установите флажок для требуемого действия, а затем нажмите кнопку Далее.

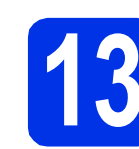

### Завершите установку и перезагрузите компьютер

Нажмите кнопку Готово, чтобы перезагрузить компьютер. После перезагрузки компьютера необходимо войти в систему с правами администратора.

### 🖉 Примечание

- Если во время установки появится сообщение об ошибке, запустите Инсталляционная диагностика, используя путь пуск/Все программы/Brother/ DCP-XXXX (где DCP-XXXX – это модель аппарата).
- В зависимости от установленных параметров безопасности при использовании аппарата или программного обеспечения аппарата может открыться окно службы безопасности Windows<sup>®</sup> или окно антивирусного программного обеспечения. Для продолжения нажмите кнопку продолжения или разрешения.

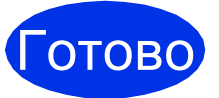

### На этом установка завершена.

#### Примечание Драйвер принтера XML Paper Specification

Драйвер принтера XML Paper Specification это самых подходящий драйвер для операционной системы Windows Vista<sup>®</sup> и Windows<sup>®</sup> 7 при печати из приложений, использующих XML Paper Specification. Скачайте последнюю версию драйвера с вебсайта Brother Solutions Center по адресу: http://solutions.brother.com/. USB-интерфейс

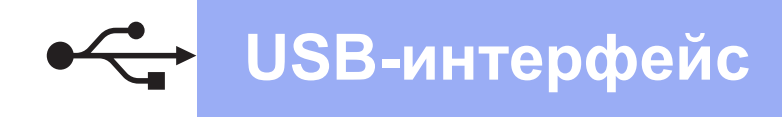

### Подключение через USB-интерфейс (Mac OS X 10.5.8 - 10.7.x)

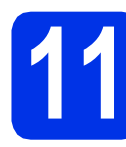

### Перед установкой

Подключите аппарат к электрической розетке и включите компьютер Macintosh. Войдите в систему с правами администратора.

#### Важная информация-

Пользователям Mac OS X 10.5.7 или более ранних версий рекомендуется обновить версию до Mac OS X 10.5.8 - 10.7.х. (Для получения последних текущих версий драйверов и информации об используемой операционной системе Mac OS X посетите веб-сайт <u>http://solutions.brother.com/</u>.)

#### 🖉 Примечание-

Если требуется установить драйвер PS (драйвер принтера BR-Script3), посетите вебсайт Brother Solutions Center (Центр поддержки Brother) по адресу <u>http://solutions.brother.com/</u> и выберите ответы на часто задаваемые вопросы (FAQ) на странице используемой модели для получения инструкций.

Подсоедините кабель USB к разъему USB, помеченному символом — на аппарате, а затем подсоедините кабель к Macintosh.

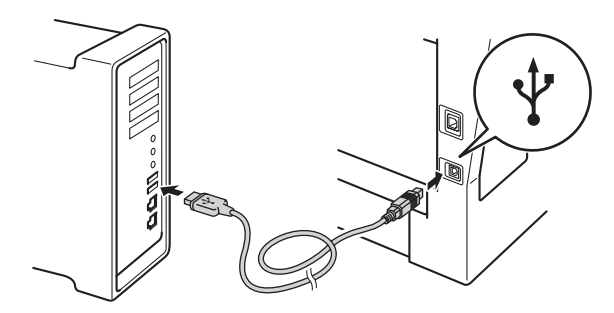

 Убедитесь, что выключатель
 электропитания аппарата находится в положении включения.

# 2 Установите пакет программ MFL-Pro Suite

- Вставьте установочный компакт-диск в дисковод для компакт-дисков.
- Дважды щелкните значок Start Here OSX (Запуск OSX). Если появится окно с запросом, выберите используемую модель и следуйте отображаемым на экране инструкциям.

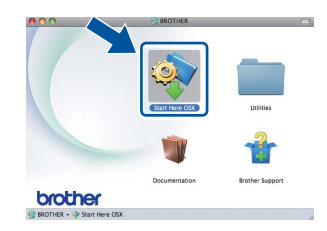

#### 🚯 Важная информация-

Не пытайтесь закрывать эти диалоговые окна в процессе установки. Для завершения установки может потребоваться несколько минут.

С Выберите в списке имеющийся аппарат и нажмите ОК.

| Davice Name | Connection | IP Address |
|-------------|------------|------------|
| X000-X0000X | USB        |            |
|             |            |            |
|             |            |            |
|             |            |            |
|             |            |            |
|             |            |            |
|             |            |            |
|             |            |            |
|             |            |            |

С Когда откроется это окно, нажмите **Next** (Далее).

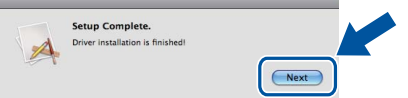

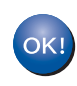

Установка пакета программ MFL-Pro Suite завершена. Перейдите к пункту **13** на стр. 13.

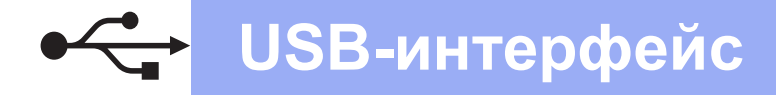

# Macintosh

### **13** Загрузите и установите Presto! PageManager

После установки приложения Presto! PageManager в приложение Brother ControlCenter2 будет добавлена функция оптического распознавания текста (OCR). С помощью приложения Presto! PageManager можно легко сканировать, пересылать и систематизировать фотографии и документы.

На экране Brother Support (Поддержка Brother) щелкните Presto! PageManager и следуйте инструкциям на экране.

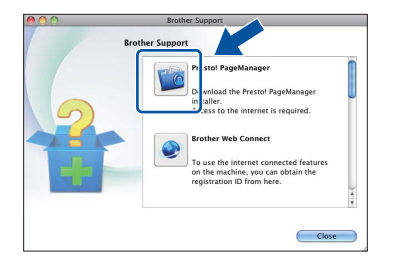

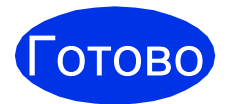

На этом установка завершена.

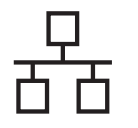

### Подключение к проводному сетевому интерфейсу (Windows<sup>®</sup> XP/XP Professional x64 Edition/Windows Vista<sup>®</sup>/ Windows<sup>®</sup> 7)

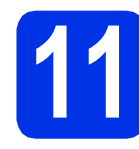

## Перед установкой

Включите компьютер и войдите в систему с правами администратора.

#### • Важная информация

- Если запущены какие-либо программы, закройте их.
- Изображения на экранах могут отличаться в зависимости от операционной системы.

#### 🖉 Примечание

- На установочном компакт-диске содержится программа Nuance<sup>™</sup> PaperPort<sup>™</sup> 12SE. Данное программное обеспечение поддерживает ОС Windows<sup>®</sup> XP (SP3 или выше), XP Professional x64 Edition (SP2 или выше), Windows Vista<sup>®</sup> (SP2 или выше) и Windows<sup>®</sup> 7. Поэтому перед установкой пакета программ MFL-Pro Suite установите последний пакет обновления для Windows<sup>®</sup>.
- Выключите все персональные брандмауэры (кроме встроенного брандмауэра Windows<sup>®</sup>), противошпионские и антивирусные приложения на время установки.

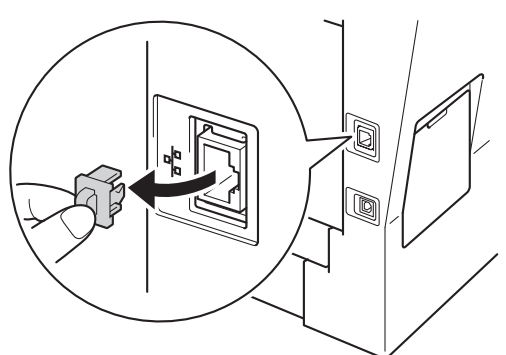

С Подсоедините кабель сетевого интерфейса к разъему Ethernet, а затем подсоедините его к свободному порту концентратора.

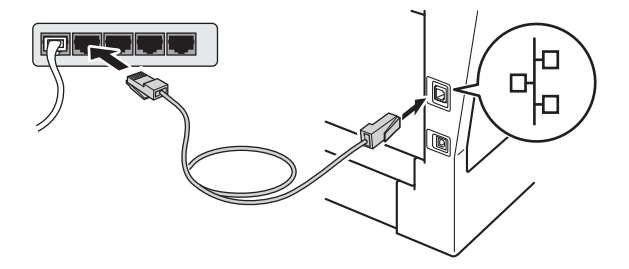

Убедитесь, что выключатель электропитания аппарата находится в положении включения.

# 2 Установите пакет программ MFL-Pro Suite

Вставьте установочный компакт-диск в дисковод для компакт-дисков. Выберите модель имеющегося аппарата в открывшемся диалоговом окне выбора модели. Выберите требуемый язык в открывшемся диалоговом окне выбора языка.

### 🦉 Примечание

Если экран Brother не откроется автоматически, откройте папку **Мой** компьютер (Компьютер), дважды щелкните значок компакт-диска, затем дважды щелкните start.exe.

Нажмите Установить MFL-Pro Suite, а затем нажмите Да, если вы принимаете условия лицензионного соглашения.

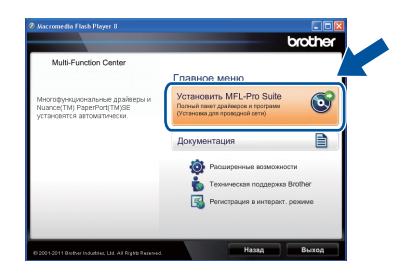

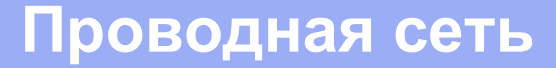

## **Windows**®

### 🖉 Примечание

- Если установка не продолжается автоматически, снова откройте главное меню, вынув компакт-диск и вставив его обратно, или дважды щелкните значок программы **start.exe** в корневой папке и продолжите с шага **b**, чтобы установить пакет программ MFL-Pro Suite.
- Если используется ОС Windows Vista<sup>®</sup> и Windows<sup>®</sup> 7, при отображении экрана Контроль учетных записей пользователей нажмите Разрешить или Да.
- С Выберите Проводное сетевое подключение (Ethernet), а затем нажмите Далее.

#### 🖉 Примечание

Если необходимо установить драйвер PS (драйвер принтера BR-Script3), выберите Выборочная установка и следуйте инструкциям, отображаемым на экране.

Когда отобразится экран Обнаружен брандмауэр/антивирусная программа, выберите Изменить настройки порта брандмауэра для разрешения сетевого подключения и продолжить установку. (Рекомендуется) и нажмите Далее.

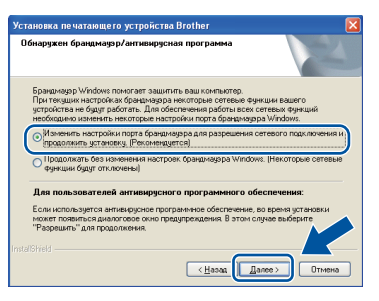

Если брандмауэр Windows<sup>®</sup> Firewall не используется, см. порядок добавления указанных ниже портов в руководстве пользователя используемого программного обеспечения.

- Для сканирования по сети: добавьте UDP-порт 54925.
- Если проблемы с сетевым подключением не удается устранить, добавьте UDPпорт 161 и 137.
- Установка продолжится автоматически. Экраны программы установки будут открываться один за другим. Если появится окно с запросом, следуйте инструкциям на экране.

### Важная информация-

Не пытайтесь закрывать эти диалоговые окна в процессе установки. Перед появлением очередного диалогового окна может пройти несколько секунд.

### 🖉 Примечание

- Если появится окно с запросом, выберите в списке имеющийся аппарат и нажмите Далее.
- Если необходимое устройство не найдено в сети, проверьте параметры сети и следуйте инструкциям на экране.
- Если к сети подключено несколько аппаратов одной модели, для облегчения определения аппарата после названия его модели будет отображаться IP-адрес и имя узла.
- IP-адрес и имя узла аппарата можно узнать, распечатав отчет о конфигурации сети. См. раздел *Печать отчета о конфигурации сети* на стр. 19.
- Для пользователей Windows Vista<sup>®</sup> и Windows<sup>®</sup> 7: при отображении экрана Безопасность Windows установите флажок, и щелкните Установить, чтобы правильно завершить установку.
- Когда откроется диалоговое окно Регистрация через Интернет, выберите требуемый вариант и следуйте инструкциям на экране. После завершения регистрации нажмите Далее.
- Ори отображении диалогового окна Установка закончена установите флажок для требуемого действия, а затем нажмите кнопку Далее.

Проводная сеть

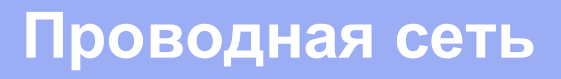

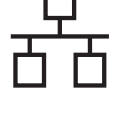

### Завершите установку и перезагрузите компьютер

Нажмите кнопку Готово, чтобы перезагрузить компьютер. После перезагрузки компьютера необходимо войти в систему с правами администратора.

🖉 Примечание

- Если во время установки появится сообщение об ошибке, запустите Инсталляционная диагностика, используя путь пуск/Все программы/Brother/ DCP-XXXX LAN (где DCP-XXXX – это модель аппарата).
- В зависимости от установленных параметров безопасности при использовании аппарата или программного обеспечения аппарата может открыться окно службы безопасности Windows<sup>®</sup> или окно антивирусного программного обеспечения. Для продолжения нажмите кнопку продолжения или разрешения.

### Установите приложение MFL-Pro Suite на другие компьютеры (при необходимости)

Если планируется использовать аппарат для нескольких компьютеров в сети, установите MFL-Pro Suite на каждом компьютере. Перейдите к пункту **12** на стр. 14.

### 🖉 Примечание

#### Сетевая лицензия (Windows®)

Данный продукт включает лицензию, предусматривающую его использование максимум 5 пользователями. Эта лицензия поддерживает установку пакета программ MFL-Pro Suite (с программой Nuance™ PaperPort™ 12SE) максимум на 5 компьютерах в сети. Если требуется использовать более 5 компьютеров с программой Nuance™ PaperPort™ 12SE, необходимо приобрести пакет Brother NL-5 с лицензионным соглашением на несколько компьютеров, предусматривающей установку дополнительно на 5 компьютерах. Для приобретения пакета NL-5 обратитесь к уполномоченному дилеру компании Brother или в отдел по обслуживанию клиентов Brother.

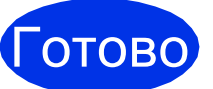

На этом установка завершена.

#### 🖉 Примечание

#### Драйвер принтера XML Paper Specification

Драйвер принтера XML Paper Specification это самых подходящий драйвер для операционной системы Windows Vista<sup>®</sup> и Windows<sup>®</sup> 7 при печати из приложений, использующих XML Paper Specification. Скачайте последнюю версию драйвера с вебсайта Brother Solutions Center по адресу: http://solutions.brother.com/.

# **Macintosh**

### Подключение к проводному сетевому интерфейсу (Mac OS X 10.5.8 - 10.7.x)

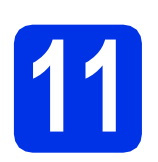

## Перед установкой

a Подключите аппарат к электрической розетке и включите компьютер Macintosh. Войдите в систему с правами администратора.

#### Важная информация

Пользователям Mac OS X 10.5.7 или более ранних версий рекомендуется обновить версию до Mac OS X 10.5.8 - 10.7.х. (Для получения последних текущих версий драйверов и информации об используемой операционной системе Mac OS X посетите веб-сайт http://solutions.brother.com/.)

### 🖉 Примечание

Если требуется установить драйвер PS (драйвер принтера BR-Script3), посетите вебсайт Brother Solutions Center (Центр поддержки Brother) по адресу http://solutions.brother.com/ и выберите ответы на часто задаваемые вопросы (FAQ) на странице используемой модели для получения инструкций.

#### b

Снимите защитную крышку с разъема Ethernet, отмеченного символом 🚟.

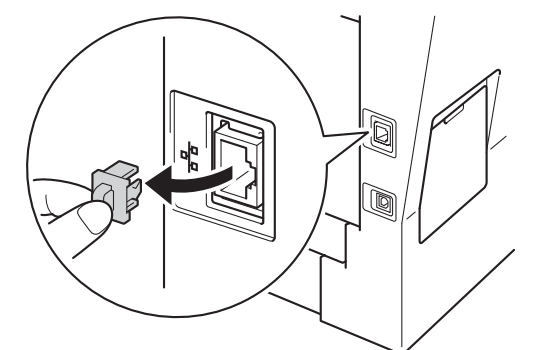

С Подсоедините кабель сетевого интерфейса к разъему Ethernet, а затем подсоедините его к свободному порту концентратора.

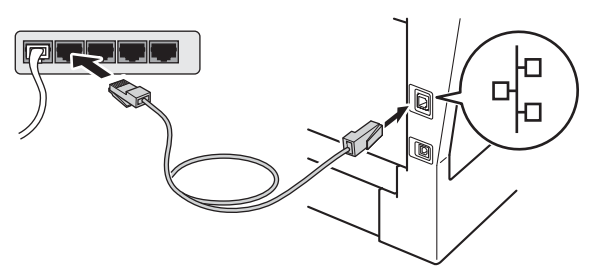

Убедитесь, что выключатель электропитания аппарата находится в положении включения.

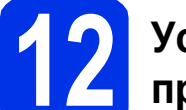

d

### Установите пакет программ MFL-Pro Suite

- а
  - Вставьте установочный компакт-диск в дисковод для компакт-дисков.
- b Дважды шелкните значок Start Here OSX (Запуск OSX). Если появится окно с запросом, выберите используемую модель и следуйте отображаемым на экране инструкциям.

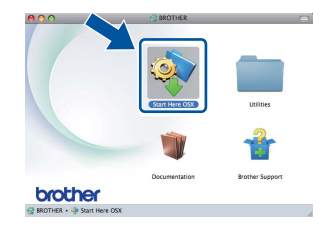

#### Важная информация-

Не пытайтесь закрывать эти диалоговые окна в процессе установки. Для завершения установки может потребоваться несколько минут.

С Выберите в списке имеющийся аппарат и нажмите ОК.

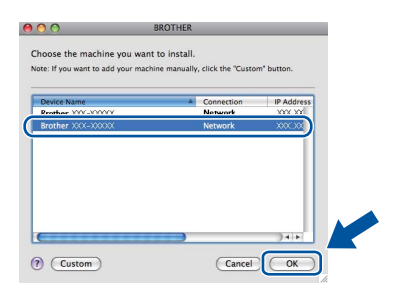

#### 🖉 Примечание

Если необходимое устройство не найдено в сети, проверьте параметры сети. См. раздел Перед установкой на стр. 17.

Проводная сеть

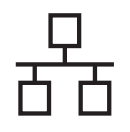

### Проводная сеть

## Macintosh

## Примечание • Чтобы узнать МАС-

- Чтобы узнать МАС-адрес (адрес в сети Ethernet) и IP-адрес аппарата, распечатайте отчет о конфигурации сети. См. раздел *Печать отчета о конфигурации сети* на стр. 19.
- Если откроется это окно, нажмите кнопку ОК.

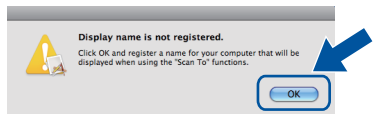

- Введите имя компьютера Macintosh в поле Display Name (Отображаемое имя) (не более 15 символов).
- 2) Если требуется использовать кнопку Скан. аппарата для сканирования по сети, установите флажок Register your computer with the "Scan To" function on the machine (Зарегистрировать компьютер для функции устройства "сканировать в").
- 3) Нажмите ОК. Перейдите к пункту d.

| IN AGGRAFE .                                                   |                                        |                 |
|----------------------------------------------------------------|----------------------------------------|-----------------|
| IP Address :                                                   | ****                                   |                 |
| Specify your machine I                                         | by name                                |                 |
| mDNS Service Name :                                            | Brother XXX-XXXX                       | [XXXXXXXXXXXXX] |
| Register your compute                                          | r with the "Scan To" fu                | nction on the   |
| Display Name                                                   |                                        |                 |
| (Max 15 characters)                                            |                                        |                 |
|                                                                |                                        |                 |
|                                                                |                                        |                 |
| XXXX                                                           |                                        |                 |
|                                                                | number for this computer               |                 |
| XXXX<br>Set the "Scan To" Button PIN                           | number for this computer               |                 |
| XXXX<br>Set the "Scan To" Button PIN                           | number for this computer               |                 |
| XXXX Set the "Scan To" Button PIN Enable PIN number            | number for this computer               |                 |
| XXXX Set the "Scan To" Button PIN Enable PIN number PIN number | number for this computer<br>protection |                 |
| Enable PIN number<br>("0" - "9", 4 digit:                      | number for this computer<br>protection |                 |
| Enable PIN number<br>("O" - "9", 4 digit:<br>Retype PIN number | number for this computer<br>protection |                 |

- Введенное имя отобразится на ЖКД аппарата после нажатия кнопки Скан. и выбора функции сканирования. (Для получения дополнительной информации см. раздел Сетевое сканирование (для пользователей сети) в документе Руководство по использованию программного обеспечения.)
- С Когда откроется это окно, нажмите **Next** (Далее).

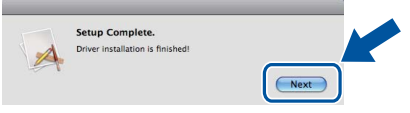

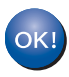

Установка пакета программ MFL-Pro Suite завершена. Перейдите к пункту **13** на стр. 18.

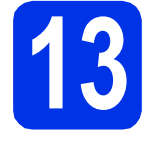

### Загрузите и установите Presto! PageManager

После установки приложения Presto! PageManager в приложение Brother ControlCenter2 будет добавлена функция оптического распознавания текста (OCR). С помощью приложения Presto! PageManager можно легко сканировать, пересылать и систематизировать фотографии и документы.

На экране Brother Support (Поддержка Brother) щелкните Presto! PageManager и следуйте инструкциям на экране.

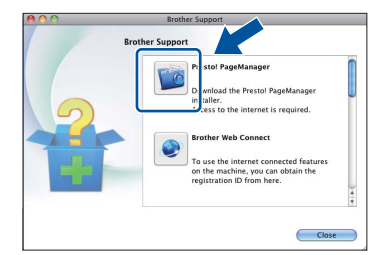

### Установите приложение MFL-Pro Suite на другие компьютеры (при необходимости)

Если планируется использовать аппарат для нескольких компьютеров в сети, установите MFL-Pro Suite на каждом компьютере. Перейдите к пункту **12** на стр. 17.

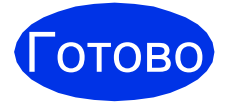

На этом установка завершена.

### Управление через вебинтерфейс (с помощью веб-браузера)

Сервер печати Brother оснащен веб-сервером, который позволяет отслеживать его состояние или изменять некоторые параметры конфигурации по протоколу HTTP (протокол передачи гипертекста).

#### 🖉 Примечание

Рекомендуется использовать Windows<sup>®</sup> Internet Explorer<sup>®</sup> 7.0/8.0 или Firefox<sup>®</sup> 3.6 для Windows<sup>®</sup> и Safari 4.0/5.0 для Macintosh. Включите использование JavaScript и cookieфайлов в веб-браузере. Чтобы воспользоваться веб-браузером для доступа к серверу печати, необходимо знать его IP-адрес. IP-адрес сервера печати указан в отчете о конфигурации сети.

Запустите веб-браузер.

 В адресной строке браузера введите "http://IP-адрес аппарата/" (где "IP-адрес аппарата" соответствует IP-адресу аппарата Brother или имя сервера печати).
 Например: http://192.168.1.2/

| xxx-xxxxxx                                          | Установите пароль >>                   |                                  | brother          |
|-----------------------------------------------------|----------------------------------------|----------------------------------|------------------|
| Общие Электр. почта Колий                           | Печать Сканирование Администратор Сеть |                                  | Solutions Center |
| Состолние<br>Период автообновления                  | Состояние                              |                                  |                  |
| Техническая информация<br>Списан/алиеты             | Состояние устройства                   | 500000                           |                  |
| Поиск устройства                                    | Автоматическое обновление              | <ul> <li>Выкл. О Вкл.</li> </ul> |                  |
| Переход в спящий режим<br>Автоматическое выключение | Язык                                   | Авто                             |                  |
| питания<br>Громкость звука                          | Месторасположение                      | Q Kowreer                        |                  |
| Дата и время                                        | устройства                             |                                  |                  |
|                                                     |                                        |                                  |                  |
|                                                     |                                        |                                  |                  |

#### 🖉 Примечание

Если был установлен дополнительный пароль для входа в систему, введите его при отображении запроса, чтобы воспользоваться управлением через веб-интерфейс.

Для получения дополнительной информации см. раздел Управление через веб-интерфейс в документе Руководство пользователя по работе в сети.

# Печать отчета о конфигурации сети

Для проверки текущих сетевых настроек можно распечатать отчет о конфигурации сети.

- **а** Включите аппарат и дождитесь, пока он перейдет в режим готовности.
- **Нажмите кнопку** Меню.
- С помощью **▲** или **▼** отобразите Печать отчетов.

Нажмите кнопку Печать отчетов.

- С Нажмите кнопку Сетев. конфиг..
- Нажмите кнопку Старт.

Аппарат распечатает текущие параметры настройки сети.

# Восстановление заводских настроек для параметров сети

Чтобы восстановить заводские настройки для всех параметров сети внутреннего сервера печати/сканирования, выполните следующие действия.

- Проверьте, что устройство в данный момент не используется, и отсоедините от него все кабели (кроме кабеля питания).
- **Нажмите кнопку** Меню.
- С помощью **▲** или **▼** отобразите Сеть. Нажмите кнопку Сеть.
- **с** Нажмите кнопку Сброс сети.
- Нажмите кнопку да.
  - Нажмите да и удерживайте в течение 2 секунд.

Аппарат перезагрузится, затем подключите к аппарату все кабели.

### **Brother CreativeCenter**

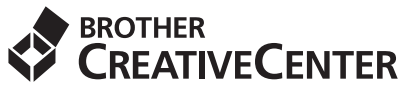

Идеи для творчества. При использовании системы Windows<sup>®</sup> дважды щелкните значок Brother CreativeCenter на рабочем столе, чтобы получить доступ к БЕСПЛАТНОМУ веб-сайту с множеством идей и полезной информации для личного и профессионального применения.

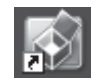

Пользователи Mac могут получить доступ к Brother CreativeCenter по следующему вебадресу:

http://www.brother.com/creativecenter/

### Дополнительные принадлежности

С аппаратом можно использовать следующие дополнительные принадлежности. Добавив их, можно расширить возможности аппарата. Для получения дополнительной информации об опциональном модуле нижнего лотка и совместимом модуле памяти SO-DIMM посетите веб-сайт по адресу <a href="http://solutions.brother.com/">http://solutions.brother.com/</a>.

Для получения информации об установке памяти SO-DIMM см. раздел Установка дополнительной памяти в документе Руководство по дополнительным функциям.

| Нижний лоток                                                                                                    | Память SO-DIMM                                                                       |
|----------------------------------------------------------------------------------------------------|--------------------------------------------------------------------------------------|
| LT-5400                                                                                                    | Объем памяти можно увеличить, установив один                                         |
| Нижний лоток для бумаги вмещает до 500 листов<br>бумаги. Если этот лоток установлен, общая<br>емкость входных лотков аппарата увеличивается<br>до 1050 листов. | модуль SO-DIMM (малогабаритные модули<br>памяти с двухрядным расположением выводов). |
|                                                                                                    |                                                                                      |

### Расходные материалы

Когда придет срок замены расходных материалов, на ЖК-дисплей панели управления будет выведено предупреждающее сообщение. За дополнительной информацией о расходных материалах для используемого аппарата обращайтесь на веб-сайт <u>http://www.brother.com/original/</u> или к местному продавцу товаров Brother.

| Тонер-картридж                                                                                                    | Фотобарабан |
|----------------------------------------------------------------------------------------------------|-------------|
| Стандартный тонер-картридж: TN-3330<br>Тонер повышенной емкости: TN-3380<br>Тонер-картридж сверхвысокой емкости: TN-3390                                                                                                    | DR-3300     |
| Constant of the second second se |             |

Q

#### Товарные знаки

Логотип Brother является зарегистрированным товарным знаком Brother Industries, Ltd.

Brother является зарегистрированным товарным знаком компании Brother Industries, Ltd.

Microsoft, Windows, Windows Server и Internet Explorer являются зарегистрированными товарными знаками или товарными знаками Microsoft Corporation в США и/или других странах.

Windows Vista является либо зарегистрированным товарным знаком, либо товарным знаком Microsoft Corporation в США и/или других странах.

Apple, Macintosh, Safari и Mac OS являются зарегистрированными товарными знаками Apple Inc. в США и других странах.

Linux является зарегистрированным товарным знаком Линуса Торвальдса (Linus Torvalds) в США и других странах.

Nuance, логотип Nuance, PaperPort и ScanSoft являются товарными знаками или зарегистрированными товарными знаками компании Nuance Communications, Inc. или ее дочерних компаний в США и/или других странах.

Все компании, программное обеспечение которых упоминается в данном руководстве, предоставляют доступ к программному обеспечению, являющемуся их собственностью, на условиях соответствующих лицензионных соглашений по программному обеспечению.

# Любые коммерческие наименования и торговые наименования компаний, которые можно найти в изделиях компании Brother, а также в сопутствующей документации и любых других материалах являются товарными знаками или зарегистрированными товарными знаками соответствующих компаний.

#### Составление и публикация

Данное руководство составлено и опубликовано под контролем компании Brother Industries, Ltd. и включает в себя последние описания и технические характеристики изделия.

Содержание данного руководства и характеристики данного изделия могут быть изменены без предварительного уведомления. Компания Brother сохраняет за собой право на внесение изменений в содержащиеся в данном руководстве характеристики и материалы без предварительного уведомления и не несет ответственности за ущерб (в том числе косвенный), происшедший в связи с использованием представленных материалов, включая опечатки и прочие ошибки, связанные с публикацией, но не ограничиваясь ими.

#### Авторское право и лицензия

© Brother Industries, Ltd., 2012. Все права защищены.

- В данном изделии использовано программное обеспечение следующих производителей:
- © PACIFIC SOFTWORKS, INC., 1983-1998. ВСЕ ПРАВА ЗАЩИЩЕНЫ.
- © Devicescape Software, Inc., 2008. Все права защищены.

Данное изделие содержит программное обеспечение KASAGO TCP/IP, разработанное компанией ZUKEN ELMIC, Inc.

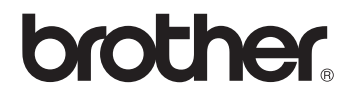